## East Central College Spring Training Walking Challenge

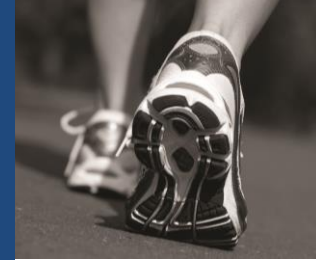

| Key Dates<br>Starts: Tuesday, I<br>Ends: Monday, J<br>Last Upload: Tuesda | Take me out to the<br>In our next walking ch<br>walk our way to Busch<br>time for opening day. T<br>members will be rand<br>Will your team reach h                                                                                                    | e Ballgame!<br>allenge, we will<br>Stadium just in<br>Teams with 3 to 5<br>lomly selected.<br>home plate first?                                                                                                    |  |
|---------------------------------------------------------------------------|----------------------------------------------------------------------------------------------------|----------------------------------------------------------------------------------------------------|--|
| How to sign up<br>and check you<br>progress                               | <ol> <li>Go to <u>www.chcw.com</u> and click or</li> <li>Login with your username and pa<br/>username or password, follow the<br/>the login box, or call CHC Wellnes</li> <li>Click on 'My Walking Programs', th</li> <li>Under the Available Programs 'Spi<br/>submit. (there is no need to select</li> <li>Teams with 3-5 members will<br/>registration closes.</li> <li>You may view the current standin<br/>the Spring Training Walking Challe</li> <li>You may use an, Fitbit, Fitbug, Or<br/>App and link it to your CHC Wellne<br/>instructions).</li> </ol> | <ol> <li>Go to <u>www.chcw.com</u> and click on <b>REGISTER/LOGIN</b>.</li> <li>Login with your username and password. If you have forgotten your username or password, follow the "Forgot username/ password?" link below the login box, or call CHC Wellness at 866.373.4242.</li> <li>Click on 'My Walking Programs', then 'Join Challenge'.</li> <li>Under the Available Programs 'Spring Training Team Challenge', click submit. (there is no need to select a location)</li> <li><b>Teams with 3-5 members will be randomly assigned after registration closes.</b></li> <li>You may view the current standings on the Challenges tab by scroll down to the Spring Training Walking Challenge</li> <li>You may use an, Fitbit, Fitbug, Omron, Jawbone, Garmin Vivofit or Moves App and link it to your CHC Wellness portal (see separate linking instructions).</li> </ol> |  |
| Walking<br>Challenge<br>Rules                                             | <ul> <li>All registered walking program par</li> <li>Team members will designate thei</li> <li>Participants will be expected to up</li> <li>All participants must upload their f</li> <li>The team that travels the farthest/<br/>winner on April 13<sup>th</sup>.</li> </ul>                                                                                                    | All registered walking program participants are eligible to participate.<br>Team members will designate their team name and notify Kim Aguilar.<br>Participants will be expected to upload their steps at least once a week.<br>All participants must upload their final steps by midnight on Tuesday, April 12.<br>The team that travels the farthest/has the most steps will be declared the<br>winner on April 13 <sup>th</sup> .                                                                                                    |  |
| Award                                                                     | Category                                                                                                    | Reward                                                                                                    |  |
|                                                                           | Winning Team:                                                                                                    | \$20 Gift Cards for<br>each Team Member                                                                                                    |  |

## Questions? Contact Mary Volansky. <u>mvolansky@chcw.com</u> / 314-413-2643.

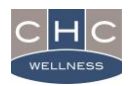